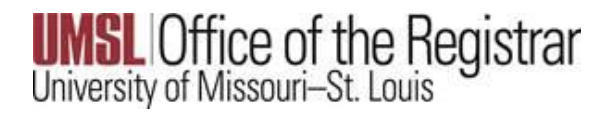

Adding a Mobile Phone Number

## Log into MyView

Select the Student Center link on the right side of the page

| University of Missouri-St. Louis MyView@UMSL                           | Home   Add to Favorites   Sign Out                                                                                                    |
|------------------------------------------------------------------------|----------------------------------------------------------------------------------------------------|
|                                                                        | About MyView   Admissions   Registration & Records   Cashier's Office   Financial Aid   UMSL Home                                                                                                    |
| Favorites Main Menu                                                    |                                                                                                    |
| Menu O Ov                                                              | Welcome to MyView O                                                                                                    |
| Search:                                                                | Welcome to MyView                                                                                                    |
| b <u>Mv Favorites</u> b <u>UM Processes and Reports</u> b Self Service | MyView serves the UMSL campus community. Use the links in the menu on the left to begin.                                                                                                    |
| ▷ <u>Reporting Tools</u><br>▷ <u>People Tools</u><br>- I ME-Consent    | Student Center  — Click here for easy access to a variety of helpful information.                                                                                                    |
| UM E-Mail<br>– Emergency Mass Notification<br>– My Personalizations    | <ul> <li>Register for classes, access your grades, get information about your transcripts, update your address and phone number,</li> <li>Accept Financial Aid awards, check To Do Lists and holds to ensure you have done your part to get your aid,</li> <li>View and pay your bill, retrieve tax information, manage your direct deposit, and much more!</li> </ul> |
|                                                                        | Statement of Financial Responsibility                                                                                                    |
|                                                                        | How to Add/Drop Classes in Self Service                                                                                                    |
|                                                                        | Financial Aid: If you applied for financial aid, you can review your application status online by referring to the To Do List section in the MyView Student Center. The To Do List shows any actions or items required from you to complete your application.                                                                                                    |
|                                                                        |                                                                                                    |

Scroll to the bottom of the page and select the Demographic Data link under Personal Information

| <ul> <li>Personal Information</li> </ul>                                                                                        |
|----------------------------------------------------------------------------------------------------|
| <u>Demographic Data</u><br><u>Emergency Contact</u><br><u>Names</u><br><u>Verify ssn</u><br><u>Additional Authorized Access</u> |
| other personal 🗸 📎                                                                                                    |

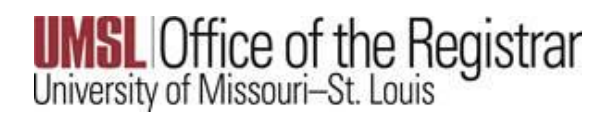

Adding a Mobile Phone Number

## Select the Phone Numbers link

| Personal Information    | Security Participation   |                          |                              |
|-------------------------|--------------------------|--------------------------|------------------------------|
| Addresses   Names   Pho | ne Numbers   Email Addre | esses   Emergency Contac | ts   Demographic Information |
| Demographic Infor       | mation                   |                          |                              |
| ID                      | 12170459                 |                          | -                            |
| Gender                  | Female                   |                          | 00                           |
| Date of Birth           | 01/01/1970               |                          |                              |
| Birth Country           | United States            |                          |                              |
| Birth State             |                          |                          | Curto                        |
| Marital Status          | Unknown                  |                          |                              |
| Military Status         | Veteran (VA Ineligible)  |                          |                              |
| Citizenship Information |                          |                          |                              |
| Citizenship Status      |                          | Country                  |                              |
| Native                  |                          | United States            |                              |
| Visa or Permit Data     |                          |                          |                              |
| Туре                    |                          | Visa/Permit              | Country                      |

In the list of phone numbers, ensure a Phone Type of Mobile is listed. To add a Mobile phone type, select the Add a Phone Number Button

| Personal Information Security B                                                                                    | articipation |     |         |           |   |  |  |  |
|----------------------------------------------------------------------------------------------------|--------------|-----|---------|-----------|---|--|--|--|
| Addresses   Names   Phone Numbers   Email Addresses   Emergency Contacts   Demographic Information                 |              |     |         |           |   |  |  |  |
| Phone Numbers                                                                                                    |              |     |         |           |   |  |  |  |
| Enter your phone numbers below.                                                                                    |              |     |         |           |   |  |  |  |
| If multiple phone numbers are entered, specify your primary contact number<br>by selecting the preferred checkbox. |              |     |         |           |   |  |  |  |
| Phone Type                                                                                                    | *Telephone   | Ext | Country | Preferred |   |  |  |  |
| Permanent ~                                                                                                    | 314/516-5000 |     |         |           | Î |  |  |  |
| Add a Phone Number                                                                                                 |              |     |         |           |   |  |  |  |
| Save                                                                                                    |              |     |         |           |   |  |  |  |

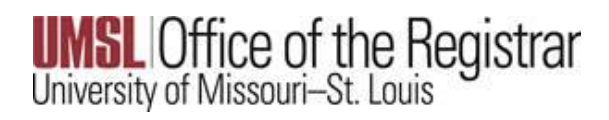

Adding a Mobile Phone Number

# From the drop down, select Mobile

| Personal Information   | Security   | Participation   |                            |                         |
|------------------------|------------|-----------------|----------------------------|-------------------------|
| Addresses   Names   Pl | hone Numbe | rs   Email Addr | esses   Emergency Contacts | Demographic Information |

Phone Numbers

Enter your phone numbers below.

If multiple phone numbers are entered, specify your primary contact number

| *Phone Type         |   | *Telephone   | Ext  | Country | Preferred    |   |
|---------------------|---|--------------|------|---------|--------------|---|
| Permanent           | ~ | 314/516-8888 | 8978 |         | $\checkmark$ | Î |
|                     | ~ |              |      |         |              | Î |
|                     |   |              |      |         |              |   |
| Billing             |   |              |      |         |              |   |
| Business            |   |              |      |         |              |   |
| Fax - Home          |   |              |      |         |              |   |
| Fax - Work (non-UM) |   |              |      |         |              |   |
| Guardian            |   |              |      |         |              |   |
| Home                |   |              |      |         |              |   |
| Local               |   |              |      |         |              |   |
| Mailing             |   |              |      |         |              |   |
| Mobile              |   |              |      |         |              |   |
| Parent              |   |              |      |         |              |   |
| Permanent           |   |              |      |         |              |   |
| Text Messaging      |   |              |      |         |              |   |
| Work                |   |              |      |         |              |   |

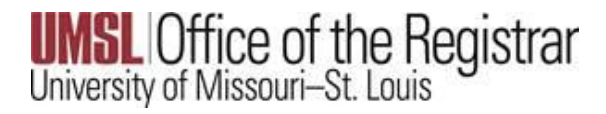

## Enter the Telephone number and select the Save button

Personal Information

Addresses | Names | Phone Numbers | Email Addresses | Emergency Contacts | Demographic Information

### **Phone Numbers**

Enter your phone numbers below.

If multiple phone numbers are entered, specify your primary contact number

#### by selecting the preferred checkbox.

| *Phone Type | *Telephone   | <u>Ext</u> | <u>Country</u> | Preferred    |   |
|-------------|--------------|------------|----------------|--------------|---|
| Permanent ~ | 314/516-8888 | 8978       |                | $\checkmark$ | Î |
| Mobile ~    | 314/516-5000 |            |                |              | Î |

Add a Phone Number

Save